# 使用无令牌 CTL 的 CUCM 混合模式

目录

 箇介

 先決条件

 要求

 使用的组件

 背景信息

 从非安全模式迁移到混合模式(无令牌 CTL)

 从硬件电子令牌迁移到无令牌解决方案

 从无令牌解决方案迁移到硬件电子令牌

 为无令牌 CTL 解决方案重新生成证书

# 简介

本文档介绍使用/不使用硬件USB eTokens的Cisco Unified Communications Manager(CUCM)安全 性之间的差异。

# 先决条件

### 要求

思科建议您了解 CUCM 版本 10.0(1) 或更高版本的知识。此外,请确保:

• CUCM 版本 11.5.1SU3 及更高版本的许可证服务器必须使用 Cisco Prime License Manager (PLM) 11.5.1SU2 或更高版本。

这是因为 CUCM 版本 11.5.1SU3 需要加密许可证才能启用混合模式,而版本 11.5.1SU2 之前的 PLM 不支持加密许可证。

有关详细信息,请参阅 Cisco Prime License Manager 版本 11.5(1)SU2 的发行说明。

- 您拥有对 CUCM 发布方节点命令行界面 (CLI) 的管理访问权限。
- 您可以访问硬件 USB 电子令牌,并且 PC 上已安装 CTL 客户端插件,用于需要重新迁移到使 用硬件电子令牌的场景。

为了更清晰地了解,此要求仅当您在任何时候都有一个需要USB eToken的场景时才适用。大多数 人都需要USB eToken的可能性很小。

- 集群中所有 CUCM 节点之间都有完全的连通性。这一点非常重要,因为 CTL 文件将通过 SSH 文件传输协议 (SFTP) 复制到集群中的所有节点。
- 集群中的数据库 (DB) 复制正常工作,并且服务器会实时复制数据。
- 部署中的设备支持默认安全设置 (TVS)。

您可以使用"Cisco Unified Reporting"网页 (https://<CUCM IP or FQDN>/cucreports/) 中的 Unified CM 电话功能列表,来确定支持默认安全设置的设备。

注意:默认情况下,Cisco Jabber和许多Cisco TelePresence或Cisco 7940/7960系列IP电话 当前不支持安全功能。如果您使用默认情况下不支持安全的设备部署无令牌的CTL,则在发布 服务器上更改CallManager证书的任何系统更新都将阻止这些设备的正常功能,直到手动删除 CTL。支持默认安全设置的设备(例如 7945 和 7965 系列电话或更新型号)能够在更新发布 方的 CallManager 证书时安装 CTL 文件,因为它们可以使用信任验证服务 (TVS)。

### 使用的组件

本文档中的信息基于以下软件和硬件版本:

- CUCM 版本 10.5.1.10000-7(两个节点的集群)
- 使用固件版本 SCCP75.9-3-1SR4-1S 通过瘦客户端控制协议 (SCCP) 注册的思科 7975 系列 IP 电话
- 两个思科安全令牌,用于借助 CTL 客户端软件将集群设置为混合模式

本文档中的信息都是基于特定实验室环境中的设备编写的。本文档中使用的所有设备最初均采用原 始(默认)配置。如果您的网络处于活动状态,请确保您了解所有命令的潜在影响。

### 背景信息

本文档介绍在使用和不使用硬件 USB 电子令牌的情况下 Cisco Unified Communications Manager (CUCM) 安全性之间的差异。

本文档还介绍了涉及无令牌证书信任列表 (CTL) 的基本实施方案,以及用于确保系统在更改后正常 运行的过程。

无令牌 CTL 是 CUCM 版本 10.0(1) 及更高版本中的一项新功能,无需使用以往 CUCM 版本必需的 硬件 USB 电子令牌和 CTL 客户端插件,即可对 IP 电话的呼叫信令和媒体进行加密。

使用 CLI 命令将集群置于混合模式时,系统将使用发布方节点的 CCM+TFTP(服务器)证书对 CTL 文件进行签署,并且 CTL 文件中没有电子令牌证书。

注意:在发布服务器上重新生成CallManager(CCM+TFTP)证书时,它会更改文件的签名人。 默认情况下不支持安全功能的电话和设备也不接受新的CTL文件,除非从每台设备上手动删除 CTL文件。有关详细信息,请参阅本文档 <u>Requirements(要求)部分中列出的最后一个要求</u>。

### 从非安全模式迁移到混合模式(无令牌 CTL)

本节介绍用于通过 CLI 将 CUCM 集群安全移至混合模式的过程。

在此场景之前,CUCM 处于非安全模式,这表示任何节点上均不存在 CTL 文件,并且所注册的 IP 电话仅安装了身份信任列表 (ITL) 文件,如以下输出所示:

<#root>

admin:

show ctl

Length of CTL file: 0

CTL File not found

. Please run CTLClient plugin or run the CLI - utils ctl.. to generate the CTL file. Error parsing the CTL File. admin:

注:如果当群集未处于混合模式时,在服务器上找到一个CTL文件,这意味着群集曾经处于混合模式,然后移回非混合模式,并且CTL文件没有从群集中删除。

命令file delete activelog cm/tftpdata/CTLFile.tlv从CUCM集群中的节点中删除CTL文件;但是 ,需要在每个节点上输入该命令。需要明确的是,仅在服务器具有 CTL 文件且集群未处于混 合模式时使用此命令。

确认集群是否处于混合模式的一种简单方法是使用命令 run sql select paramname,paramvalue from processconfig where paramname='ClusterSecurityMode'。如 果参数值为 0,则集群不处于混合模式。

run sql select paramname,paramvalue from processconfig where paramname='ClusterSecurityMode'
paramname paramvalue

ClusterSecurityMode 0

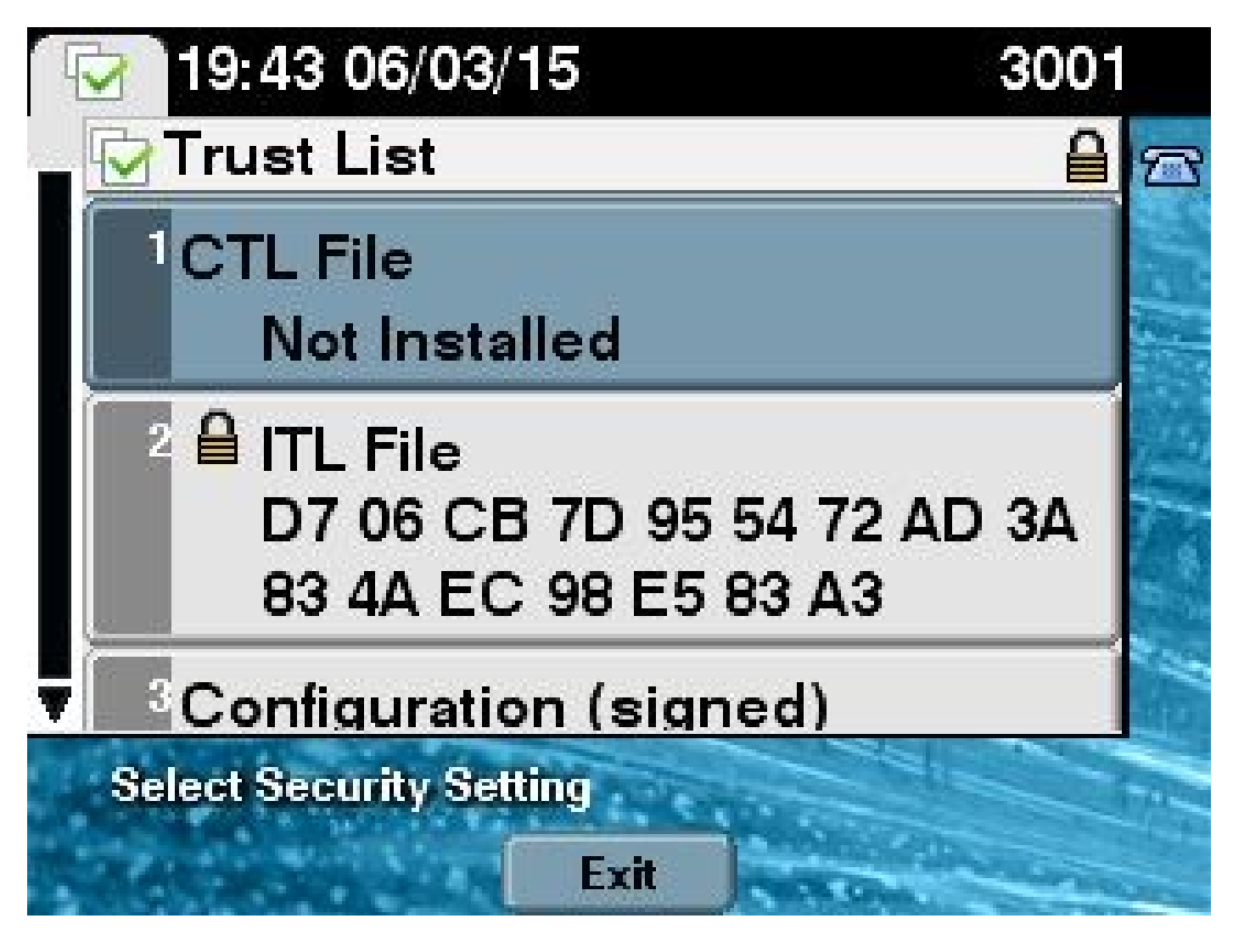

要使用全新的无令牌 CTL 功能将 CUCM 集群安全移至混合模式,请完成以下步骤:

- 1. 获取对 CUCM 发布方节点 CLI 的管理访问权限。
- 2. 在 CLI 中输入 utils ctl set-cluster mixed-mode 命令:

<#root>

admin:

utils ctl set-cluster mixed-mode

This operation sets the cluster to Mixed mode. Do you want to continue? (y/n):y

Moving Cluster to Mixed Mode Cluster set to Mixed Mode Please Restart the TFTP and Cisco CallManager services on all nodes in the cluster that run these services admin:

 9. 导航至 CUCM Admin Page (CUCM 管理页面) > System (系统) > Enterprise Parameters (企业参数),并验证集群是否已设置为"混合"模式(值1表示"混合"模式):

| -Security Parameters               |            |
|------------------------------------|------------|
| Cluster Security Mode *            | 1          |
| LBM Security Mode_*                | Insecure 🔻 |
| CAPF Phone Port *                  | 3804       |
| CAPF Operation Expires in (days) * | 10         |
| Enable Caching *                   | True       |

4. 在运行这些服务的集群中的所有节点上,重新启动 TFTP 和 Cisco CallManager 服务。

5. 重新启动所有 IP 电话,以便它们可以从 CUCM TFTP 服务获取 CTL 文件。

- 6. 要验证 CTL 文件的内容,请在 CLI 中输入 show ctl 命令。
- 7. 在 CTL 文件中,您可以看到 CUCM 发布方节点的 CCM+TFTP(服务器)证书用于签署 CTL 文件(此文件在集群中的所有服务器上均相同)。以下为示例输出:

<#root>

admin:

show ctl

The checksum value of the CTL file:

0c05655de63fe2a042cf252d96c6d609(MD5)

8c92d1a569f7263cf4485812366e66e3b503a2f5(SHA1)

Length of CTL file: 4947 The CTL File was last modified on Fri Mar 06 19:45:13 CET 2015

[...]

|         | CTL Record #:1 |        |                                                        |
|---------|----------------|--------|--------------------------------------------------------|
|         |                |        |                                                        |
| BYTEPOS | TAG            | LENGTH | VALUE                                                  |
|         |                |        |                                                        |
| 1       | RECORDLENGTH   | 2      | 1156                                                   |
| 2       | DNSNAME        | 16     | cucm-1051-a-pub                                        |
| 3       | SUBJECTNAME    | 62     | <pre>CN=cucm-1051-a-pub;OU=TAC;O=Cisco;L=Krakow;</pre> |
|         |                |        | ST=Malopolska;C=PL                                     |
| 4       | FUNCTION       | 2      | System Administrator Security Token                    |
| 5       | ISSUERNAME     | 62     | <pre>CN=cucm-1051-a-pub;OU=TAC;O=Cisco;L=Krakow;</pre> |
|         |                |        | ST=Malopolska;C=PL                                     |
| 6       | SERIALNUMBER   | 16     |                                                        |

70:CA:F6:4E:09:07:51:B9:DF:22:F4:9F:75:4F:C5:BB

7 PUBLICKEY 140

| 8<br>9<br>10 | SIGNATURE<br>CERTIFICATE<br>IPADDRESS | 128<br>694<br>4 | E9 D4 33 64 5B C8 8C ED 51 4D 8F E5 EA 5B 6D 21<br>A5 A3 8C 9C (SHA1 Hash HEX) |
|--------------|---------------------------------------|-----------------|--------------------------------------------------------------------------------|
| This et      | oken was used to                      | sign the        | e CTTL file.                                                                   |
| 11120 000    |                                       | bigii cii       |                                                                                |
|              | CTL Record #:2                        |                 |                                                                                |
| BYTEPOS      | TAG                                   | LENGTH          | VALUE                                                                          |
|              |                                       |                 |                                                                                |
| 1            | RECORDLENGTH                          | 2               | 1156                                                                           |
| 2            | DNSNAME                               | 16              | cucm-1051-a-pub                                                                |
| 3            | SUBJECTNAME                           | 62              | CN=cucm-1051-a-pub;OU=TAC;O=Cisco;L=Krakow;<br>ST=Malopolska:C=PL              |
| 4            | FUNCTION                              | 2               |                                                                                |
| CCM+TFT      | P                                     |                 |                                                                                |
|              |                                       |                 |                                                                                |
| 5            | ISSUERNAME                            | 62              | CN=cucm-1051-a-pub;OU=TAC;O=Cisco;L=Krakow;                                    |
| 6            | SERIALNUMBER                          | 16              | ST=Malopolska;C=PL                                                             |
| 70:CA:F      | 6:4E:09:07:51:B9                      | :DF:22:F4       | 4:9F:75:4F:C5:BB                                                               |
|              |                                       |                 |                                                                                |
| 7            | PUBLICKEY                             | 140             |                                                                                |
| 8            | SIGNATURE                             | 128             |                                                                                |
| 9            | CERTIFICATE                           | 694             | E9 D4 33 64 5B C8 8C ED 51 4D 8F E5 EA 5B 6D 21                                |
| -            |                                       |                 | A5 A3 8C 9C (SHA1 Hash HEX)                                                    |
| 10           | IPADDRESS                             | 4               |                                                                                |
|              |                                       |                 |                                                                                |
| []           |                                       |                 |                                                                                |

The CTL file was verified successfully.

8. 在 IP 电话端,您可以验证服务重新启动后是否会下载 CTL 文件,该文件现在位于 TFTP 服务 器上(与 CUCM 的输出相比,MD5 校验和匹配):

✎ 注意:在验证电话上的校验和时,您会看到MD5或SHA1,具体取决于电话类型。

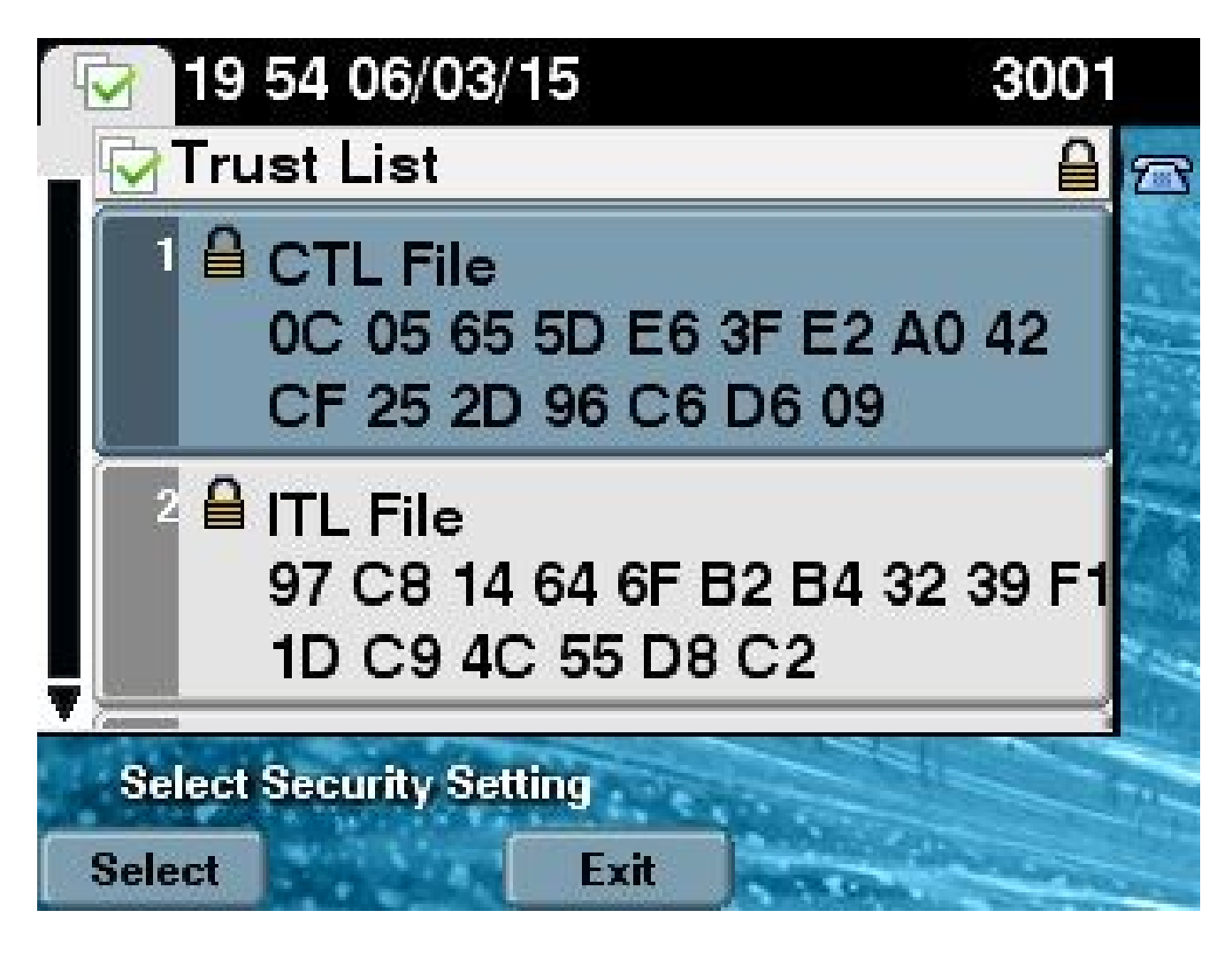

# 从硬件电子令牌迁移到无令牌解决方案

本节介绍如何将 CUCM 集群安全从硬件电子令牌迁移到使用新的无令牌解决方案。

在某些情况下,已使用 CTL 客户端在 CUCM 上配置了混合模式,并且 IP 电话使用包含硬件 USB 电子令牌证书的 CTL 文件。

在这种情况下,CTL 文件由其中一个 USB 电子令牌的证书签署,并安装在 IP 电话上。在下面的示例中:

<#root>

admin:

show ctl

The checksum value of the CTL file:

```
256a661f4630cd86ef460db5aad4e91c(MD5)
```

```
3d56cc01476000686f007aac6c278ed9059fc124(SHA1)
```

Length of CTL file: 5728

The CTL File was last modified on Fri Mar 06 21:48:48 CET 2015

[...]

|          | CTL Record #:5    |          |                                                             |
|----------|-------------------|----------|-------------------------------------------------------------|
|          |                   |          |                                                             |
| BYTEPOS  | TAG               | LENGTH   | VALUE                                                       |
|          |                   |          |                                                             |
| 1        | RECORDLENGTH      | 2        | 1186                                                        |
| 2        | DNSNAME           | 1        |                                                             |
| 3        | SUBJECTNAME       | 56       | <pre>cn="SAST-ADN008580ef ";ou=IPCBU;o="Cisco Systems</pre> |
| 4        | FUNCTION          | 2        | System Administrator Security Token                         |
| 5        | ISSUERNAME        | 42       | cn=Cisco Manufacturing CA;o=Cisco Systems                   |
| 6        | SERIALNUMBER      | 10       |                                                             |
| 83:E9:08 | 3:00:00:00:55:45: | AF:31    |                                                             |
|          |                   |          |                                                             |
| 7        | PUBLICKEY         | 140      |                                                             |
| 9        | CERTIFICATE       | 902      | 85 CD 5D AD EA FC 34 B8 3E 2F F2 CB 9C 76 B0 93             |
|          |                   |          | 3E 8B 3A 4F (SHA1 Hash HEX)                                 |
| 10       | IPADDRESS         | 4        |                                                             |
| This etc | oken was used to  | sign the | e CTL file.                                                 |

The CTL file was verified successfully.

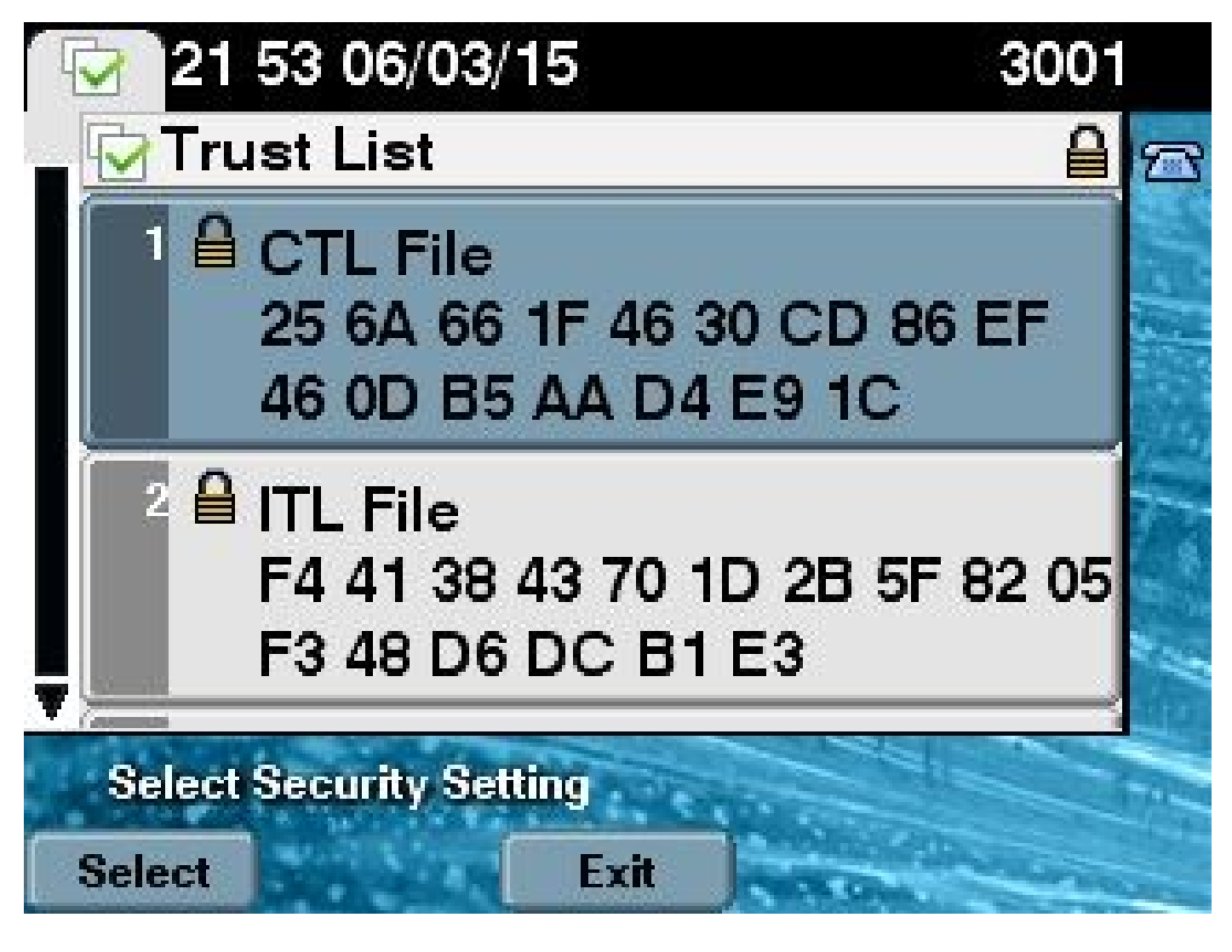

完成以下步骤,以将 CUCM 集群安全转移到使用无令牌 CTL:

- 1. 获取对 CUCM 发布方节点 CLI 的管理访问权限。
- 2. 输入 utils ctl update CTLFile CLI 命令:

<#root>

admin:

utils ctl update CTLFile

This operation updates the CTLFile. Do you want to continue? (y/n):y

Updating CTL file CTL file Updated Please Restart the TFTP and Cisco CallManager services on all nodes in the cluster that run these services

3. 在运行这些服务的集群中的所有节点上,重新启动 TFTP 和 CallManager 服务。

4. 重新启动所有 IP 电话,以便它们可以从 CUCM TFTP 服务获取 CTL 文件。

- 5. 在 CLI 中输入 show ctl 命令,以验证 CTL 文件的内容。在 CTL 文件中,您可以看到 CUCM 发布方节点的 CCM+TFTP(服务器)证书将用于代替硬件 USB 电子令牌证书来签署 CTL 文件。
- 6. 在这种情况下,另一个重要区别在于,所有硬件 USB 电子令牌的证书均已从 CTL 文件中删除 。以下为示例输出:

#### <#root>

admin:

show ctl

The checksum value of the CTL file:

```
1d97d9089dd558a062cccfcb1dc4c57f(MD5)
```

#### 3b452f9ec9d6543df80e50f8b850cddc92fcf847(SHA1)

Length of CTL file: 4947 The CTL File was last modified on Fri Mar 06 21:56:07 CET 2015

[...]

| CTL Reco | ord #:1                |          |                                                                                      |
|----------|------------------------|----------|--------------------------------------------------------------------------------------|
| BYTEPOS  | TAG                    | LENGTH   | VALUE                                                                                |
| 1        | <br>RECORDLENGTH       | 2        | 1156                                                                                 |
| 3        | DNSNAME<br>SUBJECTNAME | 16<br>62 | cucm-1051-a-pub<br>CN=cucm-1051-a-pub;OU=TAC;O=Cisco;L=Krakow;<br>ST=Malopolska:C=PL |
| 4        | FUNCTION               | 2        |                                                                                      |
| System 2 | Administrator Se       | curity T | oken                                                                                 |
| 5        | ISSUERNAME             | 62       | CN=cucm-1051-a-pub;OU=TAC;O=Cisco;L=Krakow;<br>ST=Malopolska:C=PL                    |
| 6        | SERIALNUMBER           | 16       |                                                                                      |
| 70:CA:H  | 6:4E:09:07:51:B        | 9:DF:22: | F4:9F:75:4F:C5:BB                                                                    |
| 7        | PUBLICKEY              | 140      |                                                                                      |
| 8        | SIGNATURE              | 128      |                                                                                      |
| 9        | CERTIFICATE            | 694      | E9 D4 33 64 5B C8 8C ED 51 4D 8F E5 EA 5B 6D<br>21 A5 A3 8C 9C (SHA1 Hash HEX)       |
| 10       | IPADDRESS              | 4        |                                                                                      |
| This etc | oken was used to       | sign th  | e CTL file.                                                                          |

CTL Record #:2

| BYTEPOS       | TAG                                    | LENGTH        | VALUE                                                                                        |
|---------------|----------------------------------------|---------------|----------------------------------------------------------------------------------------------|
| 1<br>2<br>3   | RECORDLENGTH<br>DNSNAME<br>SUBJECTNAME | 2<br>16<br>62 | 1156<br>cucm-1051-a-pub<br>CN=cucm-1051-a-pub;OU=TAC;O=Cisco;L=Krakow;<br>ST=Malopolska;C=PL |
| +<br>CCM+TFTI |                                        | 2             |                                                                                              |
|               |                                        |               |                                                                                              |
| 5             | ISSUERNAME                             | 62            | CN=cucm-1051-a-pub;OU=TAC;O=Cisco;L=Krakow;<br>ST=Malopolska;C=PL                            |
| 6             | SERIALNUMBER                           | 16            |                                                                                              |
| 70:CA:F6      | 5:4E:09:07:51:B9:                      | DF:22:F4      | :9F:75:4F:C5:BB                                                                              |
|               |                                        |               |                                                                                              |
| 7             | PUBLICKEY                              | 140           |                                                                                              |
| 8             | SIGNATURE                              | 128           |                                                                                              |
| 9             | CERTIFICATE                            | 694           | E9 D4 33 64 5B C8 8C ED 51 4D 8F E5 EA 5B 6D                                                 |
|               |                                        |               | 21 A5 A3 8C 9C (SHA1 Hash HEX)                                                               |
| 10            | IPADDRESS                              | 4             |                                                                                              |
| []            |                                        |               |                                                                                              |

The CTL file was verified successfully.

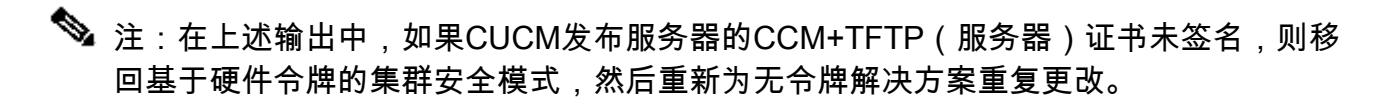

7. 在 IP 电话端,您可以验证重新启动 IP 电话后是否已下载更新的 CTL 文件版本(与 CUCM 的 输出相比,MD5 校验和匹配):

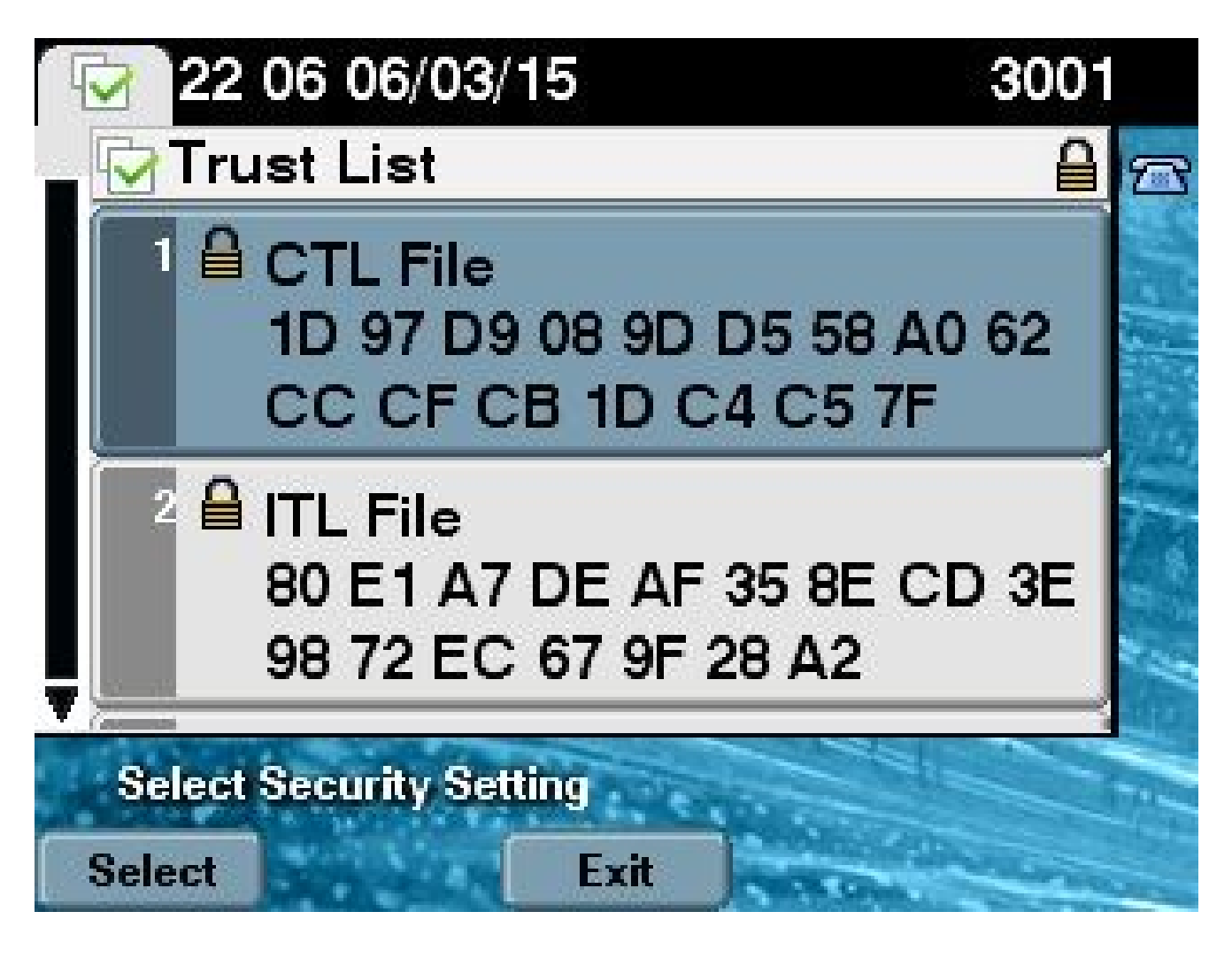

### 从无令牌解决方案迁移到硬件电子令牌

本节介绍如何将 CUCM 集群安全从全新的无令牌解决方案重新迁移到使用硬件电子令牌。

使用 CLI 命令将 CUCM 集群安全设置为混合模式,并且使用 CUCM 发布方节点的 CCM+TFTP(服务器)证书签署 CTL 文件时,CTL 文件中没有硬件 USB 电子令牌证书。

因此,当您运行 CTL 客户端以更新 CTL 文件时(返回到使用硬件电子令牌)时,系统会显示以下 错误消息:

The Security Token you have inserted does not exist in the CTL File Please remove any Security Tokens already inserted and insert another Security Token. Click Ok when done.

这在以下情况中尤为重要:包括将系统降级(切换回该版本时)到不包含 utils ctl 命令的 10.x 之前 的版本。

在刷新或从 Linux 升级到 Linux (L2) 的过程中,上一个 CTL 文件已迁移(不变更其内容),并且不 包含电子令牌证书,如前所述。以下为示例输出:

#### <#root>

admin:

show ctl

The checksum value of the CTL file:

ld97d9089dd558a062cccfcbldc4c57f(MD5)

### 3b452f9ec9d6543df80e50f8b850cddc92fcf847(SHA1)

Length of CTL file: 4947 The CTL File was last modified on Fri Mar 06 21:56:07 CET 2015

Parse CTL File

Version: 1.2

| HeaderLength: | 336 (BYTES) |
|---------------|-------------|
|---------------|-------------|

| BYT | EPOS      | ТАС | i     |            |      | LEN  | GTH | VALUE                                                             |
|-----|-----------|-----|-------|------------|------|------|-----|-------------------------------------------------------------------|
| 3   |           | SIC | NERI  | D          |      | 2    |     | 149                                                               |
| 4   |           | SIC | INERN | AME        |      | 62   |     | CN=cucm-1051-a-pub;OU=TAC;O=Cisco;L=Krakow;<br>ST=Malopolska;C=PL |
| 5   |           | SER | IALN  | UMBE       | R    | 16   |     | 70:CA:F6:4E:09:07:51:B9:DF:22:F4:9F:75:4F:C5:BB                   |
| 6   |           | CAN | IAME  |            |      | 62   |     | CN=cucm-1051-a-pub;OU=TAC;O=Cisco;L=Krakow;<br>ST=Malopolska;C=PL |
| 7   |           | SIC | INATU | REIN       | F0   | 2    |     | 15                                                                |
| 8   |           | DIC | ESTA  | LGOR       | TITH | М    |     | 1                                                                 |
| 9   |           | SIC | INATU | REAL       | GOIN | FO   |     | 2 8                                                               |
| 10  |           | SIC | INATU | REAL       | GORT | ITHM |     | 1                                                                 |
| 11  |           | SIC | INATU | REMO       | DULU | S    |     | 1                                                                 |
| 12  |           | SIC | INATU | RE         |      | 128  |     |                                                                   |
| 65  | ba        | 26  | b4    | ba         | de   | 2b   | 13  |                                                                   |
| b8  | 18        | 2   | 4a    | 2b         | 6c   | 2d   | 20  |                                                                   |
| 7d  | e7        | 2f  | bd    | 6d         | b3   | 84   | с5  |                                                                   |
| bf  | 5         | f2  | 74    | cb         | f2   | 59   | bc  |                                                                   |
| b5  | c1        | 9f  | cd    | 4d         | 97   | 3a   | dd  |                                                                   |
| 6e  | 7c        | 75  | 19    | a2         | 59   | 66   | 49  |                                                                   |
| b7  | 64        | e8  | 9a    | 25         | 7f   | 5a   | с8  |                                                                   |
| 56  | bb        | ed  | 6f    | 96         | 95   | с3   | b3  |                                                                   |
| 72  | 7         | 91  | 10    | 6b         | f1   | 12   | f4  |                                                                   |
| d5  | 72        | e   | 8f    | 30         | 21   | fa   | 80  |                                                                   |
| bc  | 5d        | f6  | c5    | fb         | 6a   | 82   | ec  |                                                                   |
| f1  | 6d        | 40  | 17    | 1b         | 7d   | 63   | 7b  |                                                                   |
| 52  | f7        | 7a  | 39    | 67         | e1   | 1d   | 45  |                                                                   |
| b6  | fe        | 82  | 0     | 62         | e3   | db   | 57  |                                                                   |
| 8c  | 31        | 2   | 56    | 66         | с8   | 91   | с8  |                                                                   |
| d8  | 10        | cb  | 5e    | c3         | 1f   | ef   | а   |                                                                   |
| 14  |           | FIL | .ENAM | E          |      | 12   |     |                                                                   |
| 15  |           | TIM | IESTA | MP         |      | 4    |     |                                                                   |
| CTL | Reco<br>- | ord | #:1   |            |      |      |     |                                                                   |
| BYT | EPOS      | TAC | i     |            |      | LEN  | GTH | VALUE                                                             |
| 1   |           |     | וחפט  | ENCT       | н    | 2    |     |                                                                   |
| 2   |           |     |       |            |      | 16   |     | $r_{1}$                                                           |
| 3   |           | SUR |       | NAME       |      | 62   |     | CN=cucm=1051-a=nub:OU=TAC:O=Cisco:L=Krakow:                       |
| 5   |           | 500 | 5201  | . w u 'i 🗠 |      | 02   |     | ST=Malopolska;C=PL                                                |

| 4<br>5      | FUNCTION<br>ISSUERNAME | 2<br>62      | System Administrator Security Token<br>CN=cucm-1051-a-pub;OU=TAC;O=Cisco;L=Krakow;<br>ST=Malopolska;C=PL |  |  |  |  |  |
|-------------|------------------------|--------------|----------------------------------------------------------------------------------------------------|--|--|--|--|--|
| 6           | SERIALNUMBER           | 16           |                                                                                                    |  |  |  |  |  |
| 70.04       | •                      | B9 • DF • 22 | •F4 • 9F • 75 • 4F • C5 • BB                                                                             |  |  |  |  |  |
| 70.CA       |                        | DF • 22      | .F                                                                                                    |  |  |  |  |  |
| 7           | PUBLICKEY              | 140          |                                                                                                    |  |  |  |  |  |
| 8           | SIGNATURE              | 128          |                                                                                                    |  |  |  |  |  |
| 9           | CERTIFICATE            | 694          | E9 D4 33 64 5B C8 8C ED 51 4D 8F E5 EA 5B 6D                                                             |  |  |  |  |  |
| 10          | IPADDRESS              | 4            | 21 AS A3 8C 9C (SHAI Hash HEX)                                                                           |  |  |  |  |  |
| This et     | oken was used to       | sign the     | e CTL file.                                                                                              |  |  |  |  |  |
|             |                        | -            |                                                                                                    |  |  |  |  |  |
| CTL Reco    | ord #:2                |              |                                                                                                    |  |  |  |  |  |
| <br>BYTEPOS | ТАС                    | I ENGTH      | VALUE                                                                                                    |  |  |  |  |  |
|             |                        |              |                                                                                                    |  |  |  |  |  |
| 1           | RECORDLENGTH           | 2            | 1156                                                                                                    |  |  |  |  |  |
| 2           | DNSNAME                | 16           | cucm-1051-a-pub                                                                                          |  |  |  |  |  |
| 3           | SUBJECTNAME            | 62           | CN=cucm-1051-a-pub;OU=TAC;O=Cisco;L=Krakow;<br>ST=Malopolska:C=PL                                        |  |  |  |  |  |
| 4           | FUNCTION               | 2            |                                                                                                    |  |  |  |  |  |
| CCM+TFTI    | P                      |              |                                                                                                    |  |  |  |  |  |
|             |                        |              |                                                                                                    |  |  |  |  |  |
| 5           | ISSUERNAME             | 62           | CN=cucm-1051-a-pub;OU=TAC;O=Cisco;L=Krakow;<br>ST=Malopolska:C=PL                                        |  |  |  |  |  |
| 6           | SERIALNUMBER           | 16           |                                                                                                    |  |  |  |  |  |
| 70:CA       | :F6:4E:09:07:51:       | B9:DF:22     | :F4:9F:75:4F:C5:BB                                                                                       |  |  |  |  |  |
|             |                        |              |                                                                                                    |  |  |  |  |  |
| 7           | PUBLICKEY              | 140          |                                                                                                    |  |  |  |  |  |
| 8           | SIGNATURE              | 128          |                                                                                                    |  |  |  |  |  |
| 9           | CERTIFICATE            | 694          | E9 D4 33 64 5B C8 8C ED 51 4D 8F E5 EA 5B 6D                                                             |  |  |  |  |  |
| 10          | IPADDRESS              | 4            |                                                                                                    |  |  |  |  |  |
| CTL Rec     | ord #:3                |              |                                                                                                    |  |  |  |  |  |
|             | <b>T</b> 10            |              | NAL 115                                                                                                  |  |  |  |  |  |
| BYTEPOS     | I AG                   | LENGIH       | VALUE                                                                                                    |  |  |  |  |  |
| 1           | RECORDI ENGTH          | 2            | 1138                                                                                                    |  |  |  |  |  |
| 2           | DNSNAME                | - 16         | cucm-1051-a-pub                                                                                          |  |  |  |  |  |
| 3           | SUBJECTNAME            | 60           | CN=CAPF-e41e7d87;OU=TAC;O=Cisco;L=Krakow;                                                                |  |  |  |  |  |
|             |                        |              | ST=Malopolska;C=PL                                                                                       |  |  |  |  |  |
| 4           | FUNCTION               | 2            | CAPF                                                                                                    |  |  |  |  |  |
| 5           | ISSUERNAME             | 60           | CN=CAPF-e41e7d87;OU=TAC;O=Cisco;L=Krakow;<br>ST=Malopolska:C=PI                                          |  |  |  |  |  |
| 6           | SERIALNUMBER           | 16           | 74:4B:49:99:77:04:96:E7:99:E9:1E:81:D3:C8:10:9B                                                          |  |  |  |  |  |
| 7           | PUBLICKEY              | 140          |                                                                                                    |  |  |  |  |  |
| 8           | SIGNATURE              | 128          |                                                                                                    |  |  |  |  |  |
| 9           | CERTIFICATE            | 680          | 46 EE 5A 97 24 65 BO 17 7E 5F 7E 44 F7 6C 0A                                                             |  |  |  |  |  |
| 10          | IPADDRESS              | 4            | אוו וונאו דאונ) זא וד נכ נס כי                                                                           |  |  |  |  |  |

CTL Record #:4

----

| BYTEPOS | TAG          | LENGTH | VALUE                                           |
|---------|--------------|--------|-------------------------------------------------|
|         |              |        |                                                 |
| 1       | RECORDLENGTH | 2      | 1161                                            |
| 2       | DNSNAME      | 17     | cucm-1051-a-sub1                                |
| 3       | SUBJECTNAME  | 63     | CN=cucm-1051-a-sub1;OU=TAC;O=Cisco;L=Krakow;    |
|         |              |        | ST=Malopolska;C=PL                              |
| 4       | FUNCTION     | 2      | CCM+TFTP                                        |
| 5       | ISSUERNAME   | 63     | CN=cucm-1051-a-sub1;OU=TAC;O=Cisco;L=Krakow;    |
|         |              |        | ST=Malopolska;C=PL                              |
| 6       | SERIALNUMBER | 16     | 6B:EB:FD:CD:CD:8C:A2:77:CB:2F:D1:D1:83:A6:0E:72 |
| 7       | PUBLICKEY    | 140    |                                                 |
| 8       | SIGNATURE    | 128    |                                                 |
| 9       | CERTIFICATE  | 696    | 21 7F 23 DE AF FF 04 85 76 72 70 BF B1 BA 44    |
|         |              |        | DB 5E 90 ED 66 (SHA1 Hash HEX)                  |
| 10      | IPADDRESS    | 4      |                                                 |
|         |              |        |                                                 |

The CTL file was verified successfully.

admin:

对于这种情况,请完成以下步骤以安全地更新 CTL 文件,而无需使用丢失电子令牌的程序,此程序 最终会从所有 IP 电话中手动删除 CTL 文件:

1. 获取对 CUCM 发布方节点 CLI 的管理访问权限。

2. 在发布方节点 CLI 中输入 file delete tftp CTLFile.tlv 命令,以删除 CTL 文件:

<#root>

admin:

file delete tftp CTLFile.tlv

Delete the File CTLFile.tlv? Enter "y" followed by return to continue: y files: found = 1, deleted = 1

3. 在已安装 CTL 客户端的 Microsoft Windows 计算机上,打开 SafeNet 身份验证客户端 (它与 CTL 客户端一起自动安装):

| 🤵 SafeNet Autho | entication Client To | pols   |            |           |                |                 |        |           | x        |
|-----------------|----------------------|--------|------------|-----------|----------------|-----------------|--------|-----------|----------|
| Safe            | Net.                 |        |            |           |                |                 |        |           |          |
|                 | SafeNet              | Authen | tication C | lient     | ø              | <u></u>         | i      | 3         | <b>1</b> |
|                 |                      |        |            |           |                |                 |        |           |          |
|                 | eToken PRO           |        |            | 1         | Rename         | Token           |        |           |          |
|                 |                      |        |            | ****      | Change Toke    | n Password      |        |           |          |
|                 |                      |        |            |           | Unlock         | Token           |        |           |          |
|                 |                      |        |            | $\otimes$ | Delete Toke    | n Content       |        |           |          |
|                 |                      |        |            | 2         | View Token I   | nformation      |        |           |          |
|                 |                      |        |            | Dis       | connect SafeNe | et eToken Virtu | al     |           |          |
|                 |                      |        |            |           |                |                 |        |           |          |
|                 |                      |        |            |           |                |                 | www.sa | fenet-inc | .com     |

4. 在 SafeNet 身份验证客户端中,导航至 Advanced View(高级视图):

| SafeNet Authentication Client Tools | 18 \ \Q       | 20 |   | x |
|-------------------------------------|---------------|----|---|---|
| a                                   |               |    |   |   |
| SafeNet.                            |               |    |   |   |
| SafeNet Authentication Client       | -             |    |   |   |
|                                     | Advanced View | 1  | 3 | Ħ |
|                                     |               |    |   |   |

- 5. 插入第一个硬件 USB 电子令牌。
- 6. 选择 User certificates (用户证书)文件夹下的证书,然后将其导出到 PC 上的文件夹。当系 统提示您输入密码时,请使用默认密码 Cisco123 :

| SafeNet Authentication Client Too                       | ls                      |                                                                  |
|---------------------------------------------------------|-------------------------|------------------------------------------------------------------|
| <b>GafeNet</b><br>SafeNet A                             | uthentication Client    | 🗱 💿 i ? 🏫                                                        |
| -                                                       |                         |                                                                  |
|                                                         |                         |                                                                  |
|                                                         | Certificate Data        |                                                                  |
| <ul> <li>SafeNet Authentication Client Tools</li> </ul> | Carial averbas          | 45 42 -6 00 00 02 60 22                                          |
| E- S Tokens                                             | Serial number           | 45 da a2 ar 00 00 00 27 19 30<br>SAST_ADN0054F509                |
| eloken PRO                                              | Issued by               | Cisco Manufacturing CA                                           |
|                                                         | with from               | 06/09/2010                                                       |
| - W Settings                                            | Delete Certificate      | 06/09/2020                                                       |
| Client Settings                                         | Export Certificate      | Client Authentication                                            |
| •••••••••••••••••••••••••••••••••••••••                 |                         |                                                                  |
|                                                         | Private Key Data        |                                                                  |
|                                                         | Key size                | 1024 bits                                                        |
|                                                         | Container name          | 01502a75-c04b-4b87-b4ec-f7abc2e5efeb                             |
|                                                         | Modulus                 | 81 5b ee 24 d0 7e b9 0c de 05 a1 02 77 d7 44 24 dc 94 08 3c 09 9 |
|                                                         | Key specification       | AT_KEYSIGNATURE                                                  |
|                                                         | Default key container   | Yes                                                              |
|                                                         | Auxiliary key container | Tes                                                              |
|                                                         |                         |                                                                  |
|                                                         |                         |                                                                  |
|                                                         |                         |                                                                  |
|                                                         |                         | www.safenet-inc.com                                              |
|                                                         |                         |                                                                  |

7. 对第二个硬件 USB 电子令牌重复这些步骤,以便将两个证书导出到 PC:

| Name               | Date modified    | Туре                 | Size |      |
|--------------------|------------------|----------------------|------|------|
| 🔄 SAST-ADN0054f509 | 06-03-2015 22:32 | Security Certificate |      | 1 KB |
| SAST-ADN008580ef   | 06-03-2015 22:33 | Security Certificate |      | 1 KB |

8. 登录到 Cisco Unified Operating System (OS) Administration 并导航至 Security (安全) > Certificate Management (证书管理) > Upload Certificate (上传证书):

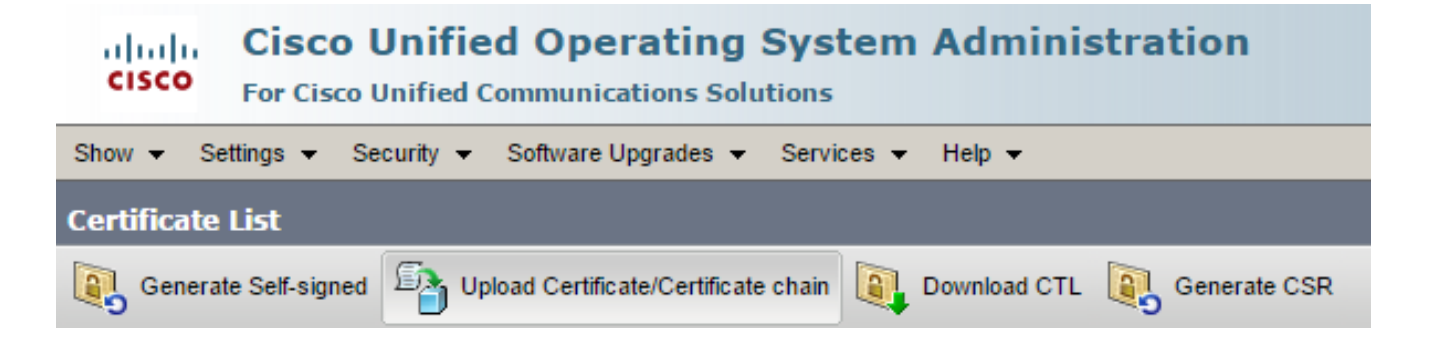

9. 然后系统将显示"Upload Certificate"(上传证书)页面。从"Certificate Puepose"(证书用途 )下拉菜单中选择 Phone-SAST-trust,然后选择从第一个电子令牌导出的证书:

| www.upload Certificate/Certificate                              | chain - Google Chrome                                          |              |
|-----------------------------------------------------------------|----------------------------------------------------------------|--------------|
| 🖹 https://10.48.47.155/c                                        | mplatform/certificateUpload.do                                 |              |
| Upload Certificate/Certific                                     | cate chain                                                     |              |
| Deload 🖳 Close                                                  |                                                                |              |
| Status<br>Warning: Uploading a c<br>Upload Certificate/Certific | luster-wide certificate will distribute it to all servers in t | this cluster |
| Description(friendly name)                                      | Phone-SAST-trust                                               |              |
| Upload File                                                     | Wybierz plik SAST-ADN0054f509.cer                              |              |
| Upload Close                                                    |                                                                |              |
| indicates required it                                           | em.                                                            |              |

10. 完成上述的步骤,以上传从第二个电子令牌导出的证书:

| de Upload Certificate/Certificate | chain - Google Chrome             |         |
|-----------------------------------|-----------------------------------|---------|
| 🖹 https://10.48.47.155/c          | mplatform/certificateUpload.do    |         |
| Upload Certificate/Certific       | cate chain                        |         |
| Dipload 🖳 Close                   |                                   |         |
|                                   |                                   |         |
| Status                            |                                   |         |
| i Success: Certificate Up         | loaded                            |         |
| └── Upload Certificate/Certifi    | cate chain                        |         |
| Certificate Purpose*              | Phone-SAST-trust                  | <b></b> |
| Description(friendly name)        | 2nd eToken Cert                   |         |
| Upload File                       | Wybierz plik SAST-ADN008580ef.cer |         |
|                                   |                                   |         |
| Upload Close                      |                                   |         |
|                                   |                                   |         |

11. 运行 CTL 客户端,提供 CUCM 发布方节点的 IP 地址/主机名,然后输入 CCM 管理员凭证:

| CTL Client v5.0                           |                   |                |      |
|-------------------------------------------|-------------------|----------------|------|
| Cisco CTL CL<br>For IP Telephony Solution | ient              | ahaha<br>cisco |      |
| Cisco Unified Communicatio                | ns Manager Server |                |      |
| Hostname or IP Address:                   | 10.48.47.155      | Port           | 2444 |
| Username:                                 | admin             |                |      |
| Password:                                 |                   |                |      |
|                                           |                   |                |      |
| Help                                      |                   | <u>C</u> ancel | Next |

12. 由于集群已处于混合模式,但发布方节点上没有 CTL 文件,因此系统会显示以下警告消息 (点击 OK(确定)忽略此消息):

No CTL File exists on the server but the Call Manager Cluster Security Mode is in Secure Mode. For the system to function, you must create the CTL File and set Call Manager Cluster the Secure Mode.

13. 在 CTL 客户端中,点击 Update CTL File(更新 CTL 文件)单选按钮,然后点击 Next(下一步):

| CTL Client v5.0                                            |
|------------------------------------------------------------|
| Cisco CTL Client                                           |
| Cluster Security Mode                                      |
| C Set Cisco Unified CallManager Cluster to Mixed Mode      |
| C Set Cisco Unified CallManager Cluster to Non-Secure Mode |
| Opdate CTL File                                            |
|                                                            |
|                                                            |
| Help Cancel Next                                           |

14. 插入第一个安全令牌,然后点击 OK(确定):

| CTLClient | ×                                                   |
|-----------|-----------------------------------------------------|
|           | Please insert a Security Token. Click Ok when done. |
|           | OK Cancel                                           |

15. 系统显示安全令牌详细信息后,点击 Add(添加):

| $\mathcal{C}_n$ | CTL Client v5.0                             |                                             |
|-----------------|---------------------------------------------|---------------------------------------------|
|                 | Cisco CTL Chi<br>For IP Telephony Solutions | ent altalta<br>cisco                        |
|                 | Security Token Information                  |                                             |
|                 | Subject Name:                               | cn="SAST-ADN008580ef ";ou=IPCBU;o="Cisco Sy |
|                 | Issuer Name:                                | cn=Cisco Manufacturing CA;o=Cisco Systems   |
|                 | Valid From:                                 | 05/17/2012                                  |
|                 | Expires on:                                 | 05/17/2022                                  |
|                 |                                             |                                             |
|                 | Help                                        | Cancel Add                                  |

16. 系统显示 CTL 文件的内容后,点击 Add Tokens(添加令牌)以添加第二个 USB 电子令牌:

| CTL Client v5.0                                    |                                                                                                    |                                                                           |                                                                                                    |  |
|----------------------------------------------------|----------------------------------------------------------------------------------------------------|---------------------------------------------------------------------------|----------------------------------------------------------------------------------------------------|--|
| Cis<br>For                                         | SCO CTL Client                                                                                                    | )  <br>(                                                                  | ihalo<br>cisco                                                                                                    |  |
| CTL Entries                                        |                                                                                                    |                                                                           | 1                                                                                                    |  |
| Type<br>CAPF<br>CCM+TFTP<br>CCM+TFTP<br>Security T | Hostname/I         Issuer Na           10.48.47.155         CN=CAP           10.48.47.156         CN=cucm           10.48.47.155         CN=cucm | me<br>F-e41e7d87;OU<br>h-1051-a-sub1;O<br>h-1051-a-pub;O<br>Manufacturing | Subject Name<br>CN=CAPF-e41e7d87;OU=T<br>CN=cucm-1051-a-sub1;OU=<br>CN=cucm-1051-a-pub;OU=<br>cn="SAST-ADN008580ef |  |
| Help<br>Cancel                                     | Add TFTP<br>Add Tokens                                                                                                    | Add Fire                                                                  | ewall<br>lected Finish                                                                                             |  |

17. 系统显示安全令牌详细信息后,点击 Add(添加):

| CTL Client v5.0         |                                              |
|-------------------------|----------------------------------------------|
| Cisco (<br>For IP Telep | Any Solutions                                |
| Security Token In       | formation                                    |
| Subject Name:           | cn="SAST-ADN0054f509 ";ou=IPCBU;o="Cisco Sy: |
| Issuer Name:            | cn=Cisco Manufacturing CA;o=Cisco Systems    |
| Valid From:             | 06/09/2010                                   |
| Expires on:             | 06/09/2020                                   |
|                         |                                              |
| Help                    | Cancel Add                                   |

18. 系统显示 CTL 文件的内容后,点击 Finish(完成)。当系统提示您输入密码时,请输入 Cisco123:

| 💪 CTL Client v5.0                                                |                                                                                                    |                                                                                   |                                                                                |                                                                          |                                                                                           |
|------------------------------------------------------------------|----------------------------------------------------------------------------------------------------|-----------------------------------------------------------------------------------|--------------------------------------------------------------------------------|--------------------------------------------------------------------------|-------------------------------------------------------------------------------------------|
| Cis<br>For                                                       | COCTLC                                                                                                | ient                                                                              | )  <br>(                                                                       | haha<br>Isco                                                             |                                                                                           |
| CTL Entries                                                      |                                                                                                    |                                                                                   |                                                                                |                                                                          |                                                                                           |
| Type<br>CAPF<br>CCM+TFTP<br>CCM+TFTP<br>Security T<br>Security T | Hostname/I Is<br>10.48.47.155 (<br>10.48.47.156 (<br>10.48.47.155 (<br>— No Hostna o<br>— No Hostna o | ssuer Name<br>CN=CAPF-e<br>CN=cucm-1(<br>CN=cucm-1(<br>cn=Cisco Me<br>cn=Cisco Me | e<br>41e7d87;OU<br>051-a-sub1;O<br>051-a-pub;O<br>anufacturing<br>anufacturing | Subject Na<br>CN=CAPF-<br>CN=cucm-<br>CN=cucm-<br>cn="SAST-<br>cn="SAST- | ume<br>e41e7d87;OU=T<br>1051-a-sub1;OU=<br>1051-a-pub;OU=<br>-ADN008580ef<br>-ADN0054f509 |
| •                                                                |                                                                                                    |                                                                                   |                                                                                |                                                                          | 4                                                                                         |
| Help                                                             | Add                                                                                                   | TFTP                                                                              | Add Fire                                                                       | wall                                                                     |                                                                                           |
| Cancel                                                           | Add T                                                                                                 | okens                                                                             | Delete Sel                                                                     | ected                                                                    | Finish                                                                                    |

19. 当系统显示存在 CTL 文件的 CUCM 服务器列表时,点击 Done(完成):

| CTL Client v5.0                        |                                                                                   |                            | ×                       |
|----------------------------------------|-----------------------------------------------------------------------------------|----------------------------|-------------------------|
| <b>Cisco</b><br>For IP Te              | CTL Chent                                                                         | ahaha<br>cisco             |                         |
| Server<br>10.48.47.155<br>10.48.47.156 | File Location<br>/usr/local/cm/tttp/CTLFile.tlv<br>/usr/local/cm/tttp/CTLFile.tlv | Status<br>Passed<br>Passed |                         |
| You must resta<br>Cluster.<br>Help     | art all the Cisco Unified Communicat                                              | ions Manager and TF1       | 「P nodes in the<br>Done |

- 20. 在运行这些服务的集群中的所有节点上,重新启动 TFTP 和 CallManager 服务。
- 21. 重新启动所有 IP 电话,以便它们可以从 CUCM TFTP 服务获取新版本的 CTL 文件。
- 22. 要验证 CTL 文件的内容,请在 CLI 中输入 show ctl 命令。在 CTL 文件中,您可以看到两个 USB 电子令牌的证书(其中一个用于签署 CTL 文件)。以下为示例输出:

<#root>

admin:

show ctl

The checksum value of the CTL file:

2e7a6113eadbdae67ffa918d81376902(MD5)

d0f3511f10eef775cc91cce3fa6840c2640f11b8(SHA1)

Length of CTL file: 5728 The CTL File was last modified on Fri Mar 06 22:53:33 CET 2015

[...]

CTL Record #:1 BYTEPOS TAG LENGTH VALUE \_\_\_\_\_ \_\_\_ \_\_\_\_\_ \_\_\_\_ RECORDLENGTH 2 1186 1 2 DNSNAME 1 SUBJECTNAME56cn="SAST-ADN0054f509 ";ou=IPCBU;o="Cisco SystemsFUNCTION2 3 4 FUNCTION 2 System Administrator Security Token ISSUERNAME 42 cn=Cisco Manufacturing CA;o=Cisco Systems 5 SERIALNUMBER 10 6 3C:F9:27:00:00:AF:A2:DA:45 140 7 PUBLICKEY CERTIFICATE 902 19 8F 07 C4 99 20 13 51 C5 AE BF 95 03 93 9F F2 9 CC 6D 93 90 (SHA1 Hash HEX) 10 IPADDRESS 4 This etoken was not used to sign the CTL file. [...] CTL Record #:5 \_\_\_\_ BYTEPOS TAG LENGTH VALUE --------- ---1186 1 RECORDLENGTH 2 2 DNSNAME 1 SUBJECTNAME 56 cn="SAST-ADN008580ef ";ou=IPCBU;o="Cisco Systems 3 FUNCTION 2 4 System Administrator Security Token ISSUERNAME 42 cn=Cisco Manufacturing CA;o=Cisco Systems 5 6 SERIALNUMBER 10 83:E9:08:00:00:00:55:45:AF:31 PUBLICKEY 140 CERTIFICATE 902 7 902 9 85 CD 5D AD EA FC 34 B8 3E 2F F2 CB 9C 76 B0 93 3E 8B 3A 4F (SHA1 Hash HEX) 10 IPADDRESS 4 This etoken was used to sign the CTL file.

The CTL file was verified successfully.

23. 在 IP 电话端,您可以验证重新启动 IP 电话后是否已下载更新的 CTL 文件版本(与 CUCM 的 输出相比,MD5 校验和匹配):

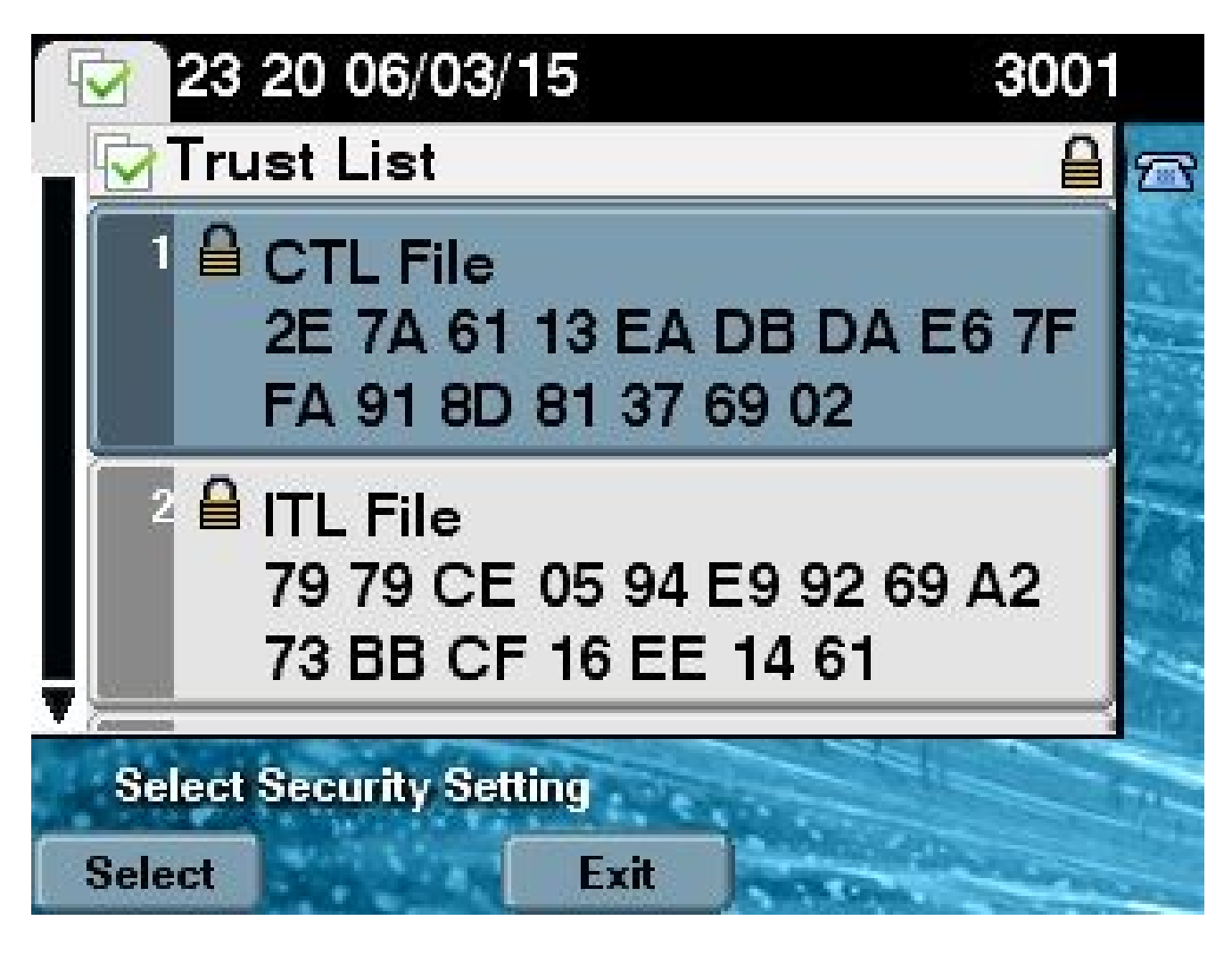

可以进行此变更,因为您之前已将电子令牌证书导出并上传到 CUCM 证书信任存储区,并且 IP 电 话能够验证该未知证书,该证书用于根据在 CUCM 上运行的信任验证服务 (TVS) 签署 CTL 文件。

此日志片段说明了 IP 电话如何与 CUCM TVS 通信,请求验证未知的电子令牌证书,该证书作为 Phone-SAST-trust 上传并受到信任:

### <#root>

//

In the Phone Console Logs we can see a request sent to TVS server to verify unknown certificate

8074: NOT 23:00:22.335499 SECD: setupSocketToTvsProxy: Connected to TVS proxy server 8075: NOT 23:00:22.336918 SECD: tvsReqFlushTvsCertCache: Sent Request to TVS proxy, len: 3708

//

In the TVS logs on CUCM we can see the request coming from an IP Phone which is being successfully verified

23:00:22.052 | debug tvsHandleQueryCertReq 23:00:22.052 | debug tvsHandleQueryCertReq : Subject Name is: cn="SAST-ADN008580ef ";ou=IPCBU;o="Cisco Systems 23:00:22.052 | debug tvsHandleQueryCertReq : Issuer Name is: cn=Cisco Manufacturing

CA;o=Cisco Systems 23:00:22.052 | debug tvsHandleQueryCertReq :subjectName and issuerName matches for eToken certificate 23:00:22.052 | debug tvsHandleQueryCertReg : SAST Issuer Name is: cn=Cisco Manufacturing CA;o=Cisco Systems 23:00:22.052 | debug tvsHandleQueryCertReq : This is SAST eToken cert 23:00:22.052 | debug tvsHandleQueryCertReq : Serial Number is: 83E9080000005545AF31 23:00:22.052 | debug CertificateDBCache::getCertificateInformation - Looking up the certificate cache using Unique MAP ID : 83E9080000005545AF31cn=Cisco Manufacturing CA;o=Cisco Systems 23:00:22.052 | debug ERROR:CertificateDBCache::getCertificateInformation - Cannot find the certificate in the cache 23:00:22.052 | debug CertificateCTLCache::getCertificateInformation - Looking up the certificate cache using Unique MAP ID : 83E9080000005545AF31cn=Cisco Manufacturing CA;o=Cisco Systems, len : 61 23:00:22.052 | debug CertificateCTLCache::getCertificateInformation - Found entry {rolecount : 1} 23:00:22.052 | debug CertificateCTLCache::getCertificateInformation - {role : 0} 23:00:22.052 | debug convertX509ToDER -x509cert : 0xa3ea6f8 23:00:22.053 | debug tvsHandleQueryCertReq: Timer started from tvsHandleNewPhConnection 11

In the Phone Console Logs we can see reply from TVS server to trust the new certificate (eToken Certificate which was used to sign the CTL file)

8089: NOT 23:00:22.601218 SECD: clpTvsInit: Client message received on TVS proxy socket 8090: NOT 23:00:22.602785 SECD: processTvsClntReq: Success reading the client TVS request, len : 3708 8091: NOT 23:00:22.603901 SECD: processTvsClntReq: TVS Certificate cache flush request received 8092: NOT 23:00:22.605720 SECD: tvsFlushCertCache: Completed TVS Certificate cache flush request

### 为无令牌 CTL 解决方案重新生成证书

本节介绍使用无令牌 CTL 解决方案时如何重新生成 CUCM 集群安全证书。

在 CUCM 维护过程中,有时会变更 CUCM 发布方节点 CallManager 证书。

可能发生这种情况的场景包括主机名变更、域变更或者仅重新生成证书(由于接近证书到期日期 )。

更新 CTL 文件后,使用与 IP 电话上安装的 CTL 文件中不同的证书进行签署。

通常,不接受这个新的CTL文件;但是,在IP电话找到用于签署CTL文件的未知证书后,它将联系 CUCM上的TVS服务。

✤ 注意:TVS服务器列表位于IP电话配置文件中,并且从IP电话设备池> CallManager组映射到 CUCM服务器。

成功验证 TVS 服务器后,IP 电话会使用新版本更新其 CTL 文件。在以下场景下,会发生此类事件 : 1. CUCM 和 IP 电话上存在 CTL 文件。CUCM 发布方节点的 CCM+TFT(服务器)证书用于签 署 CTL 文件:

<#root>

admin:

show ctl

The checksum value of the CTL file:

7b7c10c4a7fa6de651d9b694b74db25f(MD5)

819841c6e767a59ecf2f87649064d8e073b0fe87(SHA1)

Length of CTL file: 4947 The CTL File was last modified on Mon Mar 09 16:59:43 CET 2015

[...]

|                                                 | CTL Record #:1    |           |                                                                   |  |  |
|-------------------------------------------------|-------------------|-----------|-------------------------------------------------------------------|--|--|
| BYTEPOS                                         | TAG               | LENGTH    | VALUE                                                             |  |  |
| 1<br>2                                          | RECORDLENGTH      | 2<br>16   | 1156                                                              |  |  |
| cucm-1051-a-pub                                 |                   |           |                                                                   |  |  |
| 3                                               | SUBJECTNAME       | 62        | CN=cucm-1051-a-pub;OU=TAC;O=Cisco;L=Krakow;<br>ST=Malopolska;C=PL |  |  |
| 4                                               | FUNCTION          | 2         |                                                                   |  |  |
| System A                                        | Administrator Sec | curity To | bken                                                              |  |  |
|                                                 |                   |           |                                                                   |  |  |
| 5                                               | ISSUERNAME        | 62        | CN=cucm-1051-a-pub;OU=TAC;O=Cisco;L=Krakow;<br>ST=Malopolska;C=PL |  |  |
| 6                                               | SERIALNUMBER      | 16        |                                                                   |  |  |
| 70:CA:F6:4E:09:07:51:B9:DF:22:F4:9F:75:4F:C5:BB |                   |           |                                                                   |  |  |
| 7                                               | PUBLICKEY         | 140       |                                                                   |  |  |
| 8                                               | SIGNATURE         | 128       |                                                                   |  |  |
| 9                                               | CERTIFICATE       | 694       | E9 D4 33 64 5B C8 8C ED 51 4D 8F E5 EA 5B 6D                      |  |  |
|                                                 |                   |           | 21 A5 A3 8C 9C (SHA1 Hash HEX)                                    |  |  |
| 10                                              | 1PADDRESS         | 4         |                                                                   |  |  |
| This etoken was used to sign the CTL file.      |                   |           |                                                                   |  |  |
|                                                 |                   |           |                                                                   |  |  |
| CTL Record #:2                                  |                   |           |                                                                   |  |  |
|                                                 |                   |           |                                                                   |  |  |

BYTEPOS TAG LENGTH VALUE

| 1<br>2                                          | RECORDLENGTH<br>DNSNAME | 2<br>16 | 1156                                                                           |  |  |
|-------------------------------------------------|-------------------------|---------|--------------------------------------------------------------------------------|--|--|
| cucm-10                                         | 51-a-pub                |         |                                                                                |  |  |
| 3                                               | SUBJECTNAME             | 62      | CN=cucm-1051-a-pub;OU=TAC;O=Cisco;L=Krakow;<br>ST=Malopolska;C=PL              |  |  |
| 4                                               | FUNCTION                | 2       |                                                                                |  |  |
| CCM+TFTP                                        |                         |         |                                                                                |  |  |
|                                                 |                         |         |                                                                                |  |  |
| 5                                               | ISSUERNAME              | 62      | CN=cucm-1051-a-pub;OU=TAC;O=Cisco;L=Krakow;<br>ST=Malopolska;C=PL              |  |  |
| 6                                               | SERIALNUMBER            | 16      |                                                                                |  |  |
| 70:CA:F6:4E:09:07:51:B9:DF:22:F4:9F:75:4F:C5:BB |                         |         |                                                                                |  |  |
|                                                 |                         |         |                                                                                |  |  |
| 7                                               | PUBLICKEY               | 140     |                                                                                |  |  |
| 8                                               | SIGNATURE               | 128     |                                                                                |  |  |
| 9                                               | CERTIFICATE             | 694     | E9 D4 33 64 5B C8 8C ED 51 4D 8F E5 EA 5B 6D<br>21 A5 A3 8C 9C (SHA1 Hash HEX) |  |  |
| 10                                              | IPADDRESS               | 4       |                                                                                |  |  |
|                                                 |                         |         |                                                                                |  |  |
| []                                              |                         |         |                                                                                |  |  |

The CTL file was verified successfully.

| Certificate Details for cucm-1051-a-pub, CallManager                                                                                                    |                                                                                                    |  |  |  |  |
|----------------------------------------------------------------------------------------------------|----------------------------------------------------------------------------------------------------|--|--|--|--|
| Regenerate 🛐 Generate CSR 👔 Download .PEM File 🗿 Download .DER File                                                                                                    |                                                                                                    |  |  |  |  |
| Status<br>Status: Ready                                                                                                    |                                                                                                    |  |  |  |  |
| Certificate Settings                                                                                                    |                                                                                                    |  |  |  |  |
| File Name<br>Certificate Purpose<br>Certificate Type<br>Certificate Group<br>Description(friendly name)                                                                                                    | CallManager.pem<br>CallManager<br>certs<br>product-cm<br>Self-signed certificate generated by system |  |  |  |  |
| Certificate File Data                                                                                                    |                                                                                                    |  |  |  |  |
| <pre>[<br/>Version: V3<br/>Serial Number: 70CAF64E090751B9DF22F49F754FC5BB<br/>SignatureAlgorithm: SHA1withRSA (1.2.840.113549.1.1.5)<br/>Issuer Name: L=Krakow, ST=Malopolska, CN=cucm-1051-a-pub, OU=TAC, O=Cisco, C=PL<br/>Validity From: Thu Jun 05 18:31:39 CEST 2014<br/>To: Tue Jun 04 18:31:38 CEST 2019<br/>Subject Name: L=Krakow, ST=Malopolska, CN=cucm-1051-a-pub, OU=TAC, O=Cisco, C=PL<br/>Key: RSA (1.2.840.113549.1.1.1)<br/>Key value:<br/>30818902818100950c9f8791e7677c5bf1a48f1a933549f73ef58d7c0c871b5b77d23a842aa14f5b293<br/>90e586e5945060b109bdf859b4c983cdf21699e3e4abdb0a47ba6f3c04cd7d4f59efeff4a60f6cf3c5db<br/>2ec32988605ae4352e77d647da25fae619dedf9ebb0e0bdd98f8ce70307ba106507a8919df8b8fd9f9<br/>03068a52640a6a84487a90203010001<br/>Extensions: 3 present</pre> |                                                                                                    |  |  |  |  |

2. CallManager.pem 文件(CCM+TFTP 证书)已重新生成,您可以看到证书的序列号已更改:

| Certificate Details for cucm-1051-a-pub, CallManager                                                                                                    |                                               |  |  |  |  |
|----------------------------------------------------------------------------------------------------|-----------------------------------------------|--|--|--|--|
| Regenerate Q Generate CSR Ownload .PEM File Ownload .DER File                                                                                                    |                                               |  |  |  |  |
| Status: Ready                                                                                                    |                                               |  |  |  |  |
| Certificate Settings                                                                                                    |                                               |  |  |  |  |
| File Name                                                                                                    | CallManager.pem                               |  |  |  |  |
| Certificate Purpose                                                                                                    | CallManager                                   |  |  |  |  |
| Certificate Type                                                                                                    | certs                                         |  |  |  |  |
| Certificate Group                                                                                                    | product-cm                                    |  |  |  |  |
| Description(friendly name                                                                                                    | ) Self-signed certificate generated by system |  |  |  |  |
| Certificate File Data                                                                                                    |                                               |  |  |  |  |
| <pre>[<br/>Version: V3<br/>Serial Number: 6B1D357B6841740B078FEE4A1813D5D6<br/>SignatureAlgorithm: SHA256withRSA (1.2.840.113549.1.1.11)<br/>Issuer Name: L=Krakow, ST=Malopolska, CN=cucm-1051-a-pub, OU=TAC, O=Cisco, C=PL<br/>Validity From: Mon Mar 09 17:06:37 CET 2015<br/>To: Sat Mar 07 17:06:36 CET 2020<br/>Subject Name: L=Krakow, ST=Malopolska, CN=cucm-1051-a-pub, OU=TAC, O=Cisco, C=PL<br/>Key: RSA (1.2.840.113549.1.1.1)<br/>Key value:<br/>3082010a0282010100c363617e37830eaf5312f4eb3fe68c74e7a037453d26a0514e52476e56d02f78<br/>c19e83623952934279b8dee9b3944a2a43c21714502db749c4141edc4666358974f2248e001e58928<br/>8a608e9a1bc8ef74267e413e03d5d53e61f0705fb564a1dd2744a53840f579a183cd29e9b3e0d5d689<br/>e067b6426c8c8c49078c5c4cc1b6cb6fec83d31ee86661517bf560ef0c01f5ec056db0dcc9746402af2a<br/>b3ed4d66521f6d0b795ac48f78deaafb324dc30962ffa9e96c8615cce6e1a68247f217c83bf324fb3d5c</pre> |                                               |  |  |  |  |

3. 在 CLI 中输入 utils ctl update CTLFile 命令,以更新 CTL 文件:

```
<#root>
```

admin:

utils ctl update CTLFile

This operation updates the CTLFile. Do you want to continue? (y/n):y

Updating CTL file CTL file Updated Please Restart the TFTP and Cisco CallManager services on all nodes in the cluster that run these services admin:

4. TVS 服务使用新的 CTL 文件详细信息更新其证书缓存:

17:10:35.825 | debug CertificateCache::localCTLCacheMonitor -

```
CTLFile.tlv has been modified
```

. Recaching CTL Certificate Cache 17:10:35.826 | debug updateLocalCTLCache :

Refreshing the local CTL certificate cache

17:10:35.827 | debug tvs\_sql\_get\_all\_CTL\_certificate - Unique Key used for Caching ::

#### 6B1D357B6841740B078FEE4A1813D5D6

CN=

cucm-1051-a-pub

```
;OU=TAC;O=Cisco;L=Krakow;
ST=Malopolska;C=PL, length : 93
17:10:35.827 | debug tvs_sql_get_all_CTL_certificate - Unique Key used for Caching ::
```

#### 6B1D357B6841740B078FEE4A1813D5D6

CN=

cucm-1051-a-pub

```
;OU=TAC;O=Cisco;L=Krakow;
ST=Malopolska;C=PL, length : 93
17:10:35.827 | debug tvs_sql_get_all_CTL_certificate - Unique Key used for Caching ::
744B5199770516E799E91E81D3C8109BCN=CAPF-e41e7d87;OU=TAC;O=Cisco;L=Krakow;
ST=Malopolska;C=PL, length : 91
17:10:35.827 | debug tvs_sql_get_all_CTL_certificate - Unique Key used for Caching ::
6BEBFDCDCD8CA277CB2FD1D183A60E72CN=cucm-1051-a-sub1;OU=TAC;O=Cisco;L=Krakow;
ST=Malopolska;C=PL, length : 94
```

5. 查看 CTL 文件内容时,您可以看到该文件已使用发布方节点的新 CallManager 服务器证书签署:

#### <#root>

admin:

show ctl

The checksum value of the CTL file:

ebc649598280a4477bb3e453345c8c9d(MD5)

ef5c006b6182cad66197fac6e6530f15d009319d(SHA1)

Length of CTL file: 6113 The CTL File was last modified on Mon Mar 09 17:07:52 CET 2015

|                                                 | CTL Record #:1          |            |                                                                                |  |  |  |
|-------------------------------------------------|-------------------------|------------|--------------------------------------------------------------------------------|--|--|--|
| BYTEPOS                                         | TAG                     | LENGTH     | VALUE                                                                          |  |  |  |
| 1<br>2                                          | RECORDLENGTH<br>DNSNAME | 2<br>16    | 1675                                                                           |  |  |  |
| cucm-1051-a-pub                                 |                         |            |                                                                                |  |  |  |
| 3                                               | SUBJECTNAME             | 62         | CN=cucm-1051-a-pub;OU=TAC;O=Cisco;L=Krakow;                                    |  |  |  |
| 4                                               | FUNCTION                | 2          |                                                                                |  |  |  |
| System 2                                        | Administrator See       | curity T   | oken                                                                           |  |  |  |
| 5                                               | ISSUERNAME              | 62         | CN=cucm-1051-a-pub;OU=TAC;O=Cisco;L=Krakow;                                    |  |  |  |
| 6                                               | SERIALNUMBER            | 16         |                                                                                |  |  |  |
| 6B:1D:3                                         | 5:7B:68:41:74:0B        | :07:8F:E   | E:4A:18:13:D5:D6                                                               |  |  |  |
|                                                 |                         |            |                                                                                |  |  |  |
| 7                                               | PUBLICKEY               | 270        |                                                                                |  |  |  |
| 8<br>9                                          | CERTIFICATE             | 256<br>955 | 5C AF 7D 23 FE 82 DB 87 2B 6F 4D B7 F0 9D D5                                   |  |  |  |
| 10                                              | IPADDRESS               | 4          | 86 EE EO 8B FC (SHA1 Hash HEX)                                                 |  |  |  |
| mlain at                                        |                         |            |                                                                                |  |  |  |
| This etc                                        | oken was used to        | sign th    | e CTL IIIe.                                                                    |  |  |  |
|                                                 | CTL Record #:2          |            |                                                                                |  |  |  |
|                                                 |                         |            |                                                                                |  |  |  |
| BYTEPOS                                         | TAG                     | LENGTH     | VALUE                                                                          |  |  |  |
| 1<br>2                                          | RECORDLENGTH<br>DNSNAME | 2<br>16    | 1675                                                                           |  |  |  |
| cucm-1051-a-pub                                 |                         |            |                                                                                |  |  |  |
| 3                                               | SUBJECTNAME             | 62         | CN=cucm-1051-a-pub;OU=TAC;O=Cisco;L=Krakow;<br>ST=Malopolska:C=PL              |  |  |  |
| 4                                               | FUNCTION                | 2          |                                                                                |  |  |  |
| CCM+TFTP                                        |                         |            |                                                                                |  |  |  |
| 5                                               | ISSUERNAME              | 62         | CN=cucm-1051-a-pub;OU=TAC;O=Cisco;L=Krakow;                                    |  |  |  |
| 6                                               | SERIALNUMBER            | 16         |                                                                                |  |  |  |
| 6B:1D:35:7B:68:41:74:0B:07:8F:EE:4A:18:13:D5:D6 |                         |            |                                                                                |  |  |  |
| 7                                               | PUBLICKEY               | 270        |                                                                                |  |  |  |
| 8                                               | SIGNATURE               | 256        |                                                                                |  |  |  |
| 9                                               | CERTIFICATE             | 955        | 5C AF 7D 23 FE 82 DB 87 2B 6F 4D B7 F0 9D D5<br>86 EE E0 8B FC (SHA1 Hash HEX) |  |  |  |

10 IPADDRESS 4

[...]

The CTL file was verified successfully.

- 6. 在"Unified Serviceability"页面中,在运行这些服务的集群中所有节点上,重新启动 TFTP 和 Cisco CallManager 服务。
- 7. IP 电话已重新启动并联系 TVS 服务器,以验证当前用于签署新版本 CTL 文件的未知证书:

#### <#root>

//

In the Phone Console Logs we can see a request sent to TVS server to verify unknown certificate

2782: NOT 17:21:51.794615 SECD: setupSocketToTvsProxy: Connected to TVS proxy server 2783: NOT 17:21:51.796021 SECD: tvsReqFlushTvsCertCache: Sent Request to TVS proxy, len: 3708

//

In the TVS logs on CUCM we can see the request coming from an IP Phone which is being successfully verified

```
17:21:51.831 |
                debug tvsHandleQueryCertReq
17:21:51.832
                debug tvsHandleQueryCertReq : Subject Name is: CN=cucm-1051-a-pub;
OU=TAC;O=Cisco;L=Krakow;ST=Malopolska
17:21:51.832 | debug tvsHandleQueryCertReq : Issuer Name is: CN=cucm-1051-a-pub;
OU=TAC;O=Cisco;L=Krakow;ST=Malopolska;
17:21:51.832 | debug tvsHandleQueryCertReq : Serial Number is:
6B1D357B6841740B078FEE4A1813D5D6
17:21:51.832 | debug CertificateDBCache::getCertificateInformation - Looking up the
certificate cache using Unique MAPco;L=Krakow;ST=Malopolska;C=PL
17:21:51.832 |
                debug CertificateDBCache::getCertificateInformation - Found entry
{rolecount : 2}
17:21:51.832
                debug CertificateDBCache::getCertificateInformation - {role : 0}
                debug CertificateDBCache::getCertificateInformation - {role : 2}
17:21:51.832 |
                debug convertX509ToDER -x509cert : 0xf6099df8
17:21:51.832 |
17:21:51.832 |
                debug tvsHandleQueryCertReq: Timer started from
tvsHandleNewPhConnection
```

```
11
```

In the Phone Console Logs we can see reply from TVS server to trust the new certificate (new CCM Server Certificate which was used to sign the CTL file) 2797: NOT 17:21:52.057442 SECD: clpTvsInit: Client message received on TVS

proxy socket
2798: NOT 17:21:52.058874 SECD: processTvsClntReq: Success reading the client TVS
request, len : 3708

2799: NOT 17:21:52.059987 SECD: processTvsClntReq: TVS Certificate cache flush

```
request received
2800: NOT 17:21:52.062873 SECD: tvsFlushCertCache: Completed TVS Certificate
cache flush request
```

8. 最后,在 IP 电话上,您可以验证是否已使用新版本更新 CTL 文件,以及新 CTL 文件的 MD5 校验和是否与 CUCM 的校验和匹配:

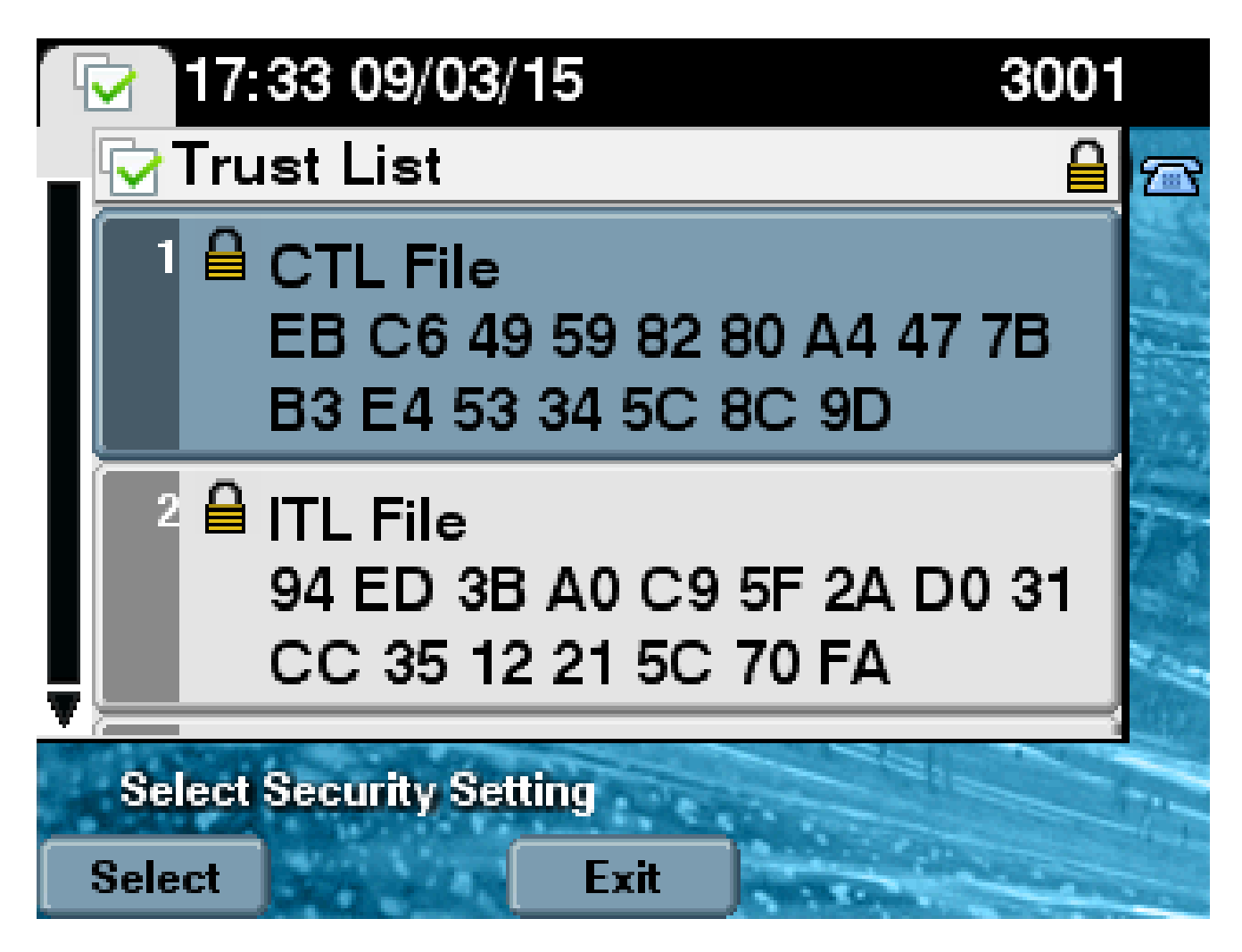

### 关于此翻译

思科采用人工翻译与机器翻译相结合的方式将此文档翻译成不同语言,希望全球的用户都能通过各 自的语言得到支持性的内容。

请注意:即使是最好的机器翻译,其准确度也不及专业翻译人员的水平。

Cisco Systems, Inc. 对于翻译的准确性不承担任何责任,并建议您总是参考英文原始文档(已提供 链接)。